## Informationsindex zu WinClean

WinClean installieren

<u>Programme installieren</u> <u>Programminhalte auflisten</u> <u>Programme löschen</u>

WinClean uminstallieren

# **WinClean Installieren**

WinClean installiert sich nach dem ersten Aufruf selbst.

**WinClean** legt für jedes überwachte Programm eine Kontrolldatei an, das Programm sollte dazu von der Diskette immer in ein eigenes Verzeichnis umkopiert werden.

## **Neue Programme installieren**

### Programmname

Geben Sie in dieses Eingabefeld bitte eine Kurzbeschreibung des zu installierenden Programmes ein. Der Inhalt dieses Feldes wird nach erfolgter Installation im Listenfenster von **WinClean** angezeigt.

### Laufwerk

Hier geben Sie bitte das Festplattenlaufwerk oder die Partition an, auf der das neue Programm installiert werden soll. **WinClean** überwacht nur das hier angegebene Laufwerk auf neue Verzeichnisse.

### **Programminhalte auflisten**

Mit dieser Option können Sie sich die Inhalte bzw. zu löschenden Bestandteile der jeweiligen, installierten Programme ansehen:

### Verzeichnisse

In diesem Listfenster werden Ihnen die zu löschenden Verzeichnisse angezeigt. Alle in diesen Verzeichnissen enthaltenen Dateien werden gelöscht. Achten Sie daher stets auf Ihre in diesen Verzeichnissen enthaltenen persönlichen Daten!

### Dateien

Dieses Listenfenster enthält die zu löschenden Dateien in den WINDOWS und WINDOWS SYSTEM Verzeichnissen.

### Tags

Hier werden die Tags, bzw. die Kapitelüberschriften der Einträge in der Datei WIN.INI angezeigt, die entfernt werden wenn Sie das Programm löschen.

### Programme löschen

Dieser Befehl löscht ein vorher im Hauptfenster von **WinClean** ausgewähltes Programm vollständig von der Festplatte.

#### Verzeichnisse

In diesem Listfenster werden Ihnen die zu löschenden Verzeichnisse angezeigt. Alle in diesen Verzeichnissen enthaltenen Dateien werden gelöscht. Achten Sie daher stets auf Ihre in diesen Verzeichnissen enthaltenen persönlichen Daten!

### Dateien

Dieses Listenfenster enthält die zu löschenden Dateien in den WINDOWS und WINDOWS SYSTEM Verzeichnissen.

### Tags

Hier werden die Tags, bzw. die Kapitelüberschriften der Einträge in der Datei WIN.INI angezeigt, die entfernt werden wenn Sie das Programm löschen.

### **Installation Phase 2**

**WinClean** hat nun ein Abbild der angegebenen Festplatte sowie der Windows Verzeichnisse erstellt.

Verkleiner Sie **WinClean** nun auf Symbolgröße und installieren Sie das neue Programm wie in dessen Handbuch angegeben. Sollte die Installation nicht erfolgreich ablaufen, installieren Sie es erneut oder brechen Sie **WinClean** ab, nachdem Sie es wieder auf Normalgröße gebracht haben.

Nach erfolgreicher Installation vergrößern Sie **WinClean** durch einen Doppelklick auf das Symbol wieder auf die Normalgröße und klicken Sie den OK Knopf an.

### WinClean uminstallieren

Mit diesem Menüpunkt kann **WinClean** in ein anderes Verzeichnis oder in eine andere Partition umkopiert werden. Alle Kontrolldateien werden mit kopiert. Das alte Verzeichnis, sowie die im Verzeichnis enthaltenen Dateien werden <u>nicht</u> gelöscht.

#### Programm wird uminstalliert von

Dieses Eingabefeld enthält den augenblicklichen Pfad in dem **WinClean** installiert ist. Die in diesem Eingabefeld angezeigten Werte können von Ihnen nicht geändert werden.

### Nach

Geben Sie in diesem Eingabefeld bitte den neuen Pfad an in den **WinClean** kopiert werden soll.